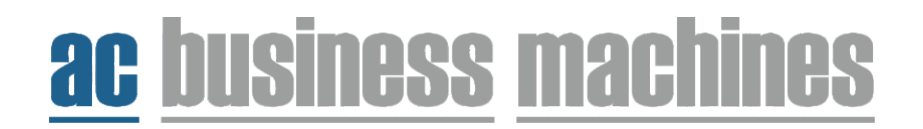

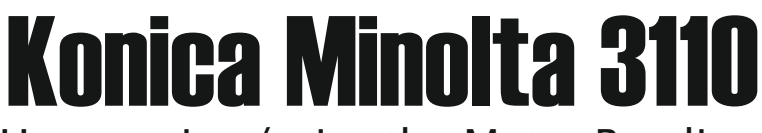

How to view/print the Metre Reading

1. Using the arrow keys go down the list and select 'Utility' Go down the list and select 'User Settings' Go down the list and select 'Printer Settings' Go down the list and select 'Print Reports' Go down the list and select 'Counter List' Select 'Print'